### INSTRUÇÕES DE Tecnologia

Como utilizar o Google Meet no celular para acessar nossos encontros.

### O QUE É? PARA QUE SERVE?

O Google Meet é uma plataforma de videoconferência.

É nele que realizamos as nossas aulas virtuais ao vivo, com interações entre professores(as) e colegas.

## RESUMO

- Baixe o aplicativo do Google Meet na Play Store ou na Apple Store no seu celular
- Abra o aplicativo antes da primeira aula e faça o login seu e-mail da Liberato
- Acesse o link do encontro na hora marcada;
- Ajuste suas configurações de microfone e câmera e acesse o encontro;
- Habilite o bate-papo.

Procure pelo aplicativo do Google Meet na **Play Store** ou **Apple Store** do seu celular e faça a instalação.

O ideal é fazer este procedimento antes da primeira aula para já se adaptar ao aplicativo.

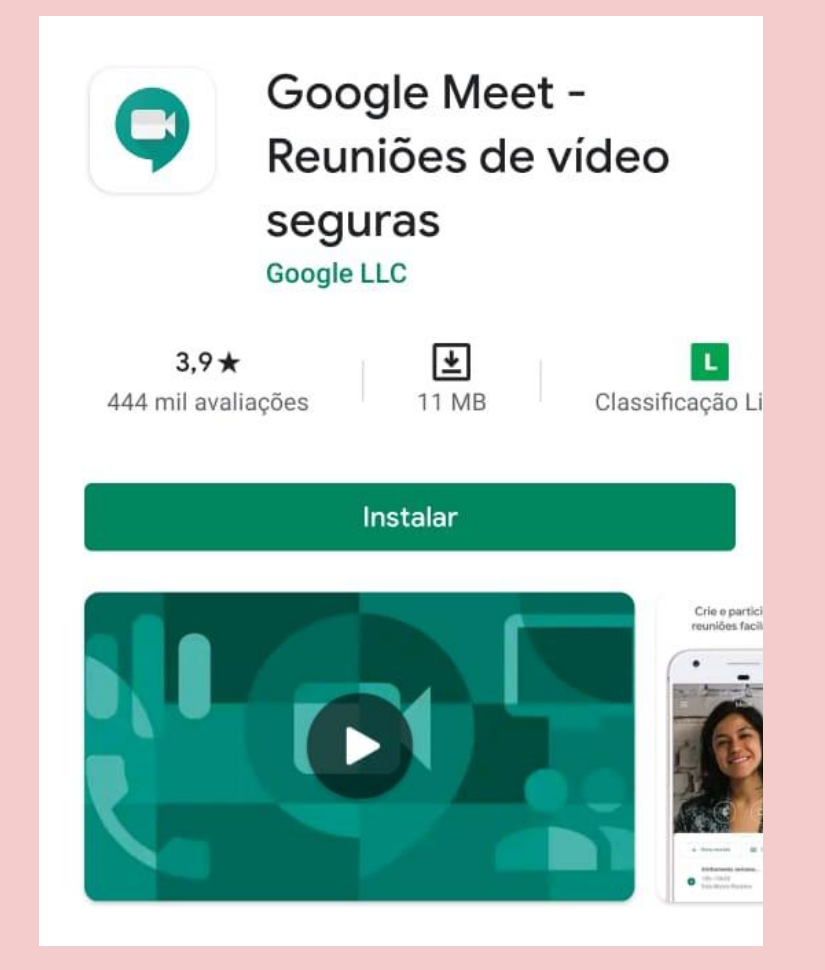

Ao abrir o aplicativo essa é a tela inicial. Clique em continuar para utilizar o aplicativo.

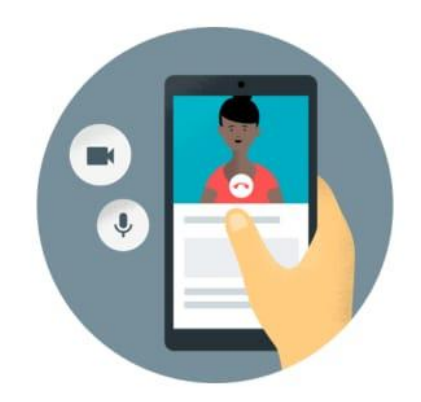

#### Olá! Conheça o Meet

Para fazer videochamadas no Meet, permita o acesso à câmera de vídeo e ao microfone do seu dispositivo.

Termos de Serviço e Política de Privacidade

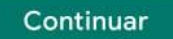

No primeiro acesso ao aplicativo ele irá pedir que você escolha a conta de e-mail que você irá utilizar.

Escolha a sua conta @liberato na lista ou, caso ela não conste, adicione ela clicando em + Adicionar conta.

Para assistir às aulas é necessário estar logado na sua conta @liberato.

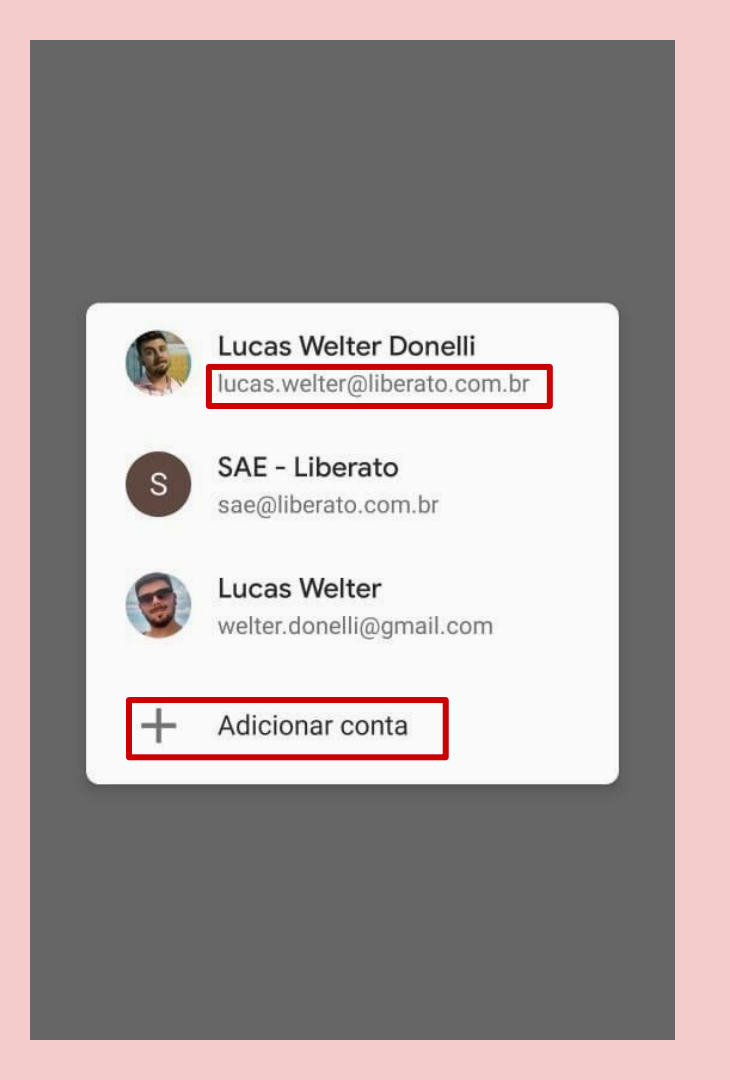

No horário da aula basta clicar no link recebido pelo whatsapp, e-mail ou Google Sala de Aula.

Ao clicar no link escolha abrir com o Meet, clicando no ícone do aplicativo.

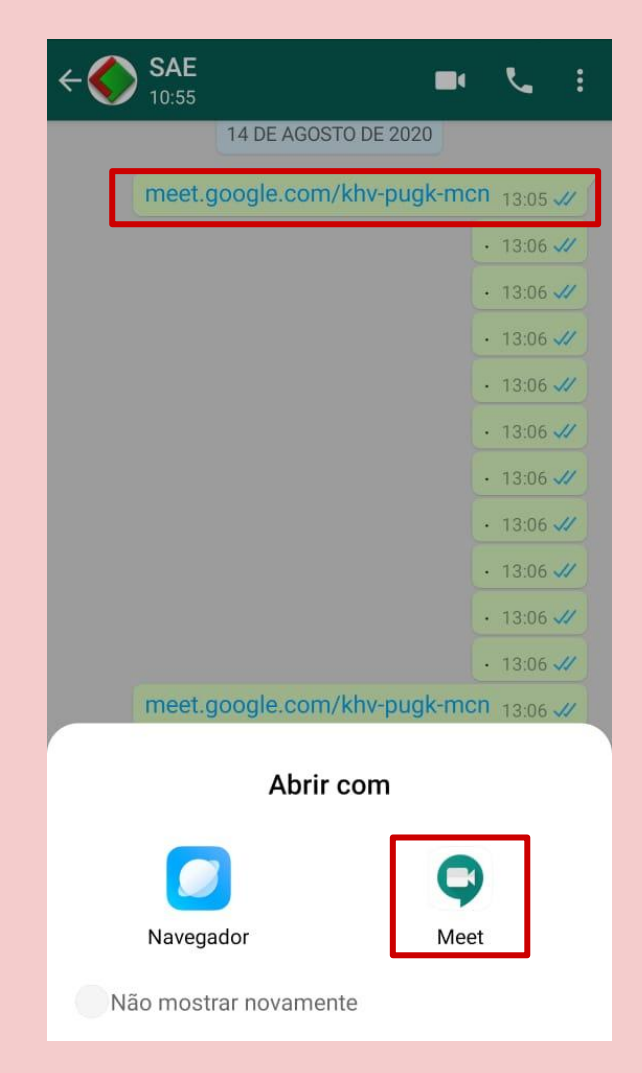

Ao abrir o link da aula essa tela aparece. Nela você pode ativar e desativar o microfone e a câmera.

Caso você não tenha feito o login com a conta @liberato, você pode trocar a conta clicando em **Alternar**.

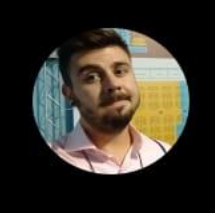

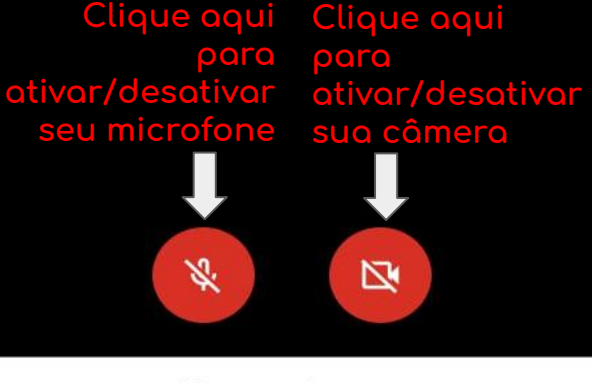

khv-pugk-mcn

Você é o primeiro a chegar.

Participar como lucas.welter@liberato.com.br (Alterna

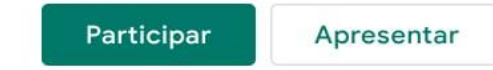

### Quando estiver tudo certo clique em **Participar** e você será direcionado para a chamada

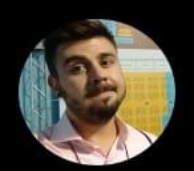

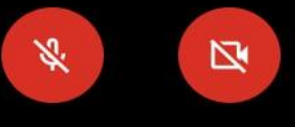

khv-pugk-mcn

Você é o primeiro a chegar.

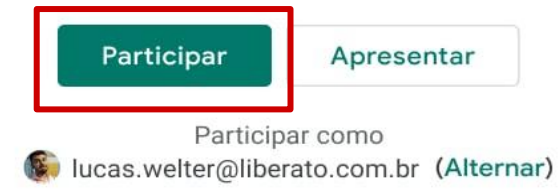

Esta é a tela da aula em andamento. Nela você pode ativar e desativar o microfone e a câmera nos mesmos ícones indicados anteriormente.

O círculo branco que aparece no centro da dela é para sair da chamada.

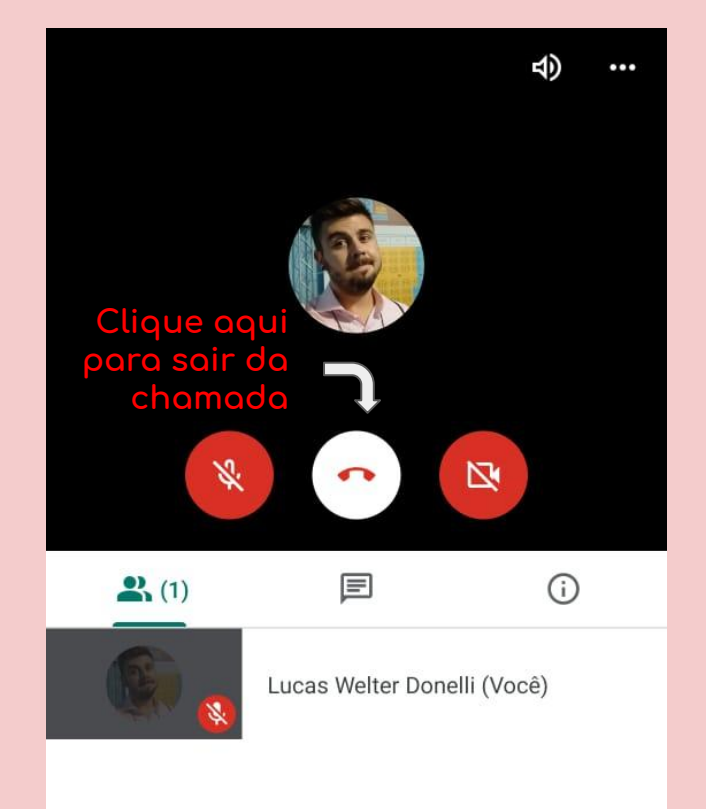

Para acompanhar o que é falado no **bate-papo** da chamada, clique no ícone indicado ao lado.

No **bate-papo** tanto os alunos quanto o professor podem enviar mensagens escritas que ficarão visíveis para todos

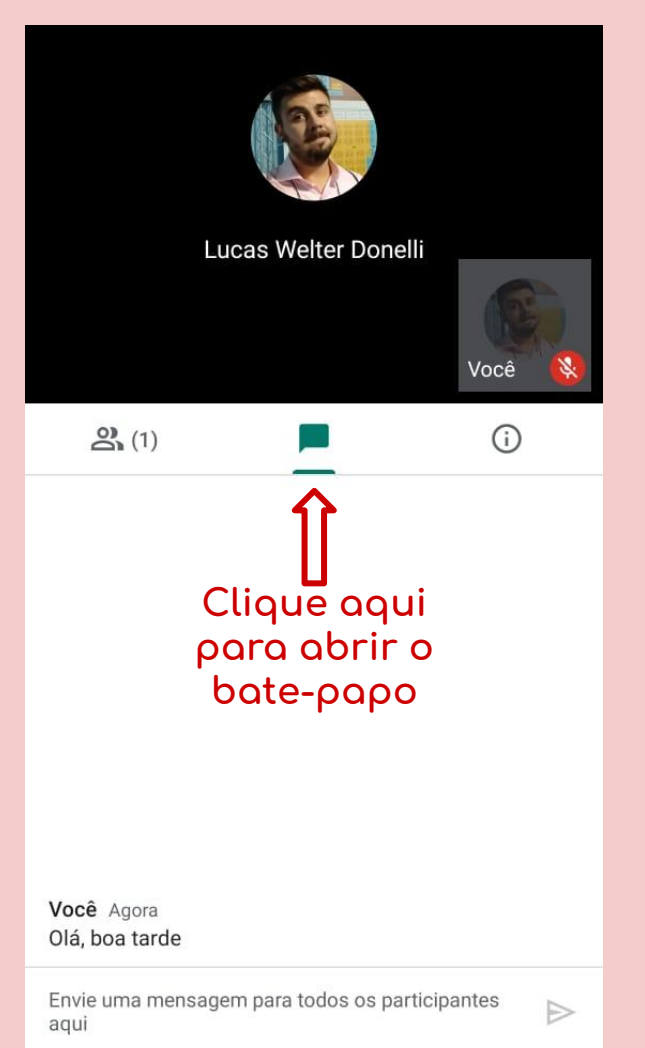

# FICOU COM ALGUMA DÚVIDA?

Você pode chamar o SAE pelo e-mail <u>sae@liberato.com.br</u> ou pelo whats 984644097

Elaboração deste tutorial: Lucas Welter/ Curso Técnico de Química